Międzygminny Związek Celowy z siedzibą we Włodawie

# eBOK

Dokumentacja użytkownika

## Spis treści

| 1. | O usłudze eBOK              | 1 |
|----|-----------------------------|---|
| 2. | Rejestracja                 | 2 |
| 3. | Logowanie do aplikacji eBOK | 2 |
| 4. | Korzystanie z eBOK          | 2 |
| [  | Dane użytkownika            | 2 |
| ŀ  | Konta wymiarowe             | 3 |
| ſ  | Należności                  | 3 |
| ŀ  | Koszyk zleceń               | 3 |
| [  | Dziennik płatności          | 4 |
| ١  | Wyloguj                     | 4 |
|    |                             |   |

## 1. O usłudze eBOK

Elektroniczne Biuro Obsługi Klienta (eBOK) daje dostęp do informacji o gospodarce odpadów komunalnych. Po zalogowaniu otrzymujemy informacje o opłatach, wysokości poszczególnych rat i terminie ich płatności, a także o istniejących zaległościach i należnych odsetkach. Informacje są pobierane bezpośrednio z bazy danych urzędu, są identyczne z tymi, którymi dysponują urzędnicy.

eBOK jest zintegrowany z usługami szybkich płatności online **Blue Media** oraz **PayByNet**, które pozwalają na uregulowanie wybranych należności.

Integracja z *Krajowym Węzłem Identyfikacji Elektronicznej (KWIE / login.gov.pl)* pozwala podatnikowi w łatwy sposób zidentyfikować się i zalogować do systemu eBOK.

| Międzygmir<br>Związek Čelo<br>z siedzby w Widd | еВОК                              | 💽 🐺                             | STARY BRUS                                        | 1. A                   |
|------------------------------------------------|-----------------------------------|---------------------------------|---------------------------------------------------|------------------------|
|                                                | Dane użytkownika                  |                                 |                                                   |                        |
| Ogólne                                         | Jan Abacki Legionowo ul Piłsudsł  | ciego 25                        |                                                   |                        |
| Należności                                     | ,,,,                              |                                 |                                                   |                        |
| Koszyk zleceń                                  | Konto uumiarouvo                  |                                 |                                                   |                        |
| Wyślij zgłoszenie                              | Konta wymiatowe                   |                                 |                                                   |                        |
| Dziennik wpłat                                 | Gospodarka odpadami komunaln      | ymi                             |                                                   |                        |
| Edukacja                                       | Nr ewidencyjny: 100012, Klonowa   | 18, Konto do wpłat: 66 0000 000 | 00 1005 7800 0010 0012 <b>aktualne s</b> a        | ldo 36.00 (nadpłata)   |
| Zmień dane użytkownika                         |                                   |                                 |                                                   |                        |
| Zmień hasło                                    | Płatnicy Podstawa wymiaru Ra      | aty Należności Wpłaty Zv        | wroty Przeksiegowania Harmonogr                   | am                     |
| Wyloguj                                        | Nazwa                             |                                 | Adres                                             | Uwagi                  |
|                                                | Kowalski Włodzimierz              | zimierz Legionowo               |                                                   |                        |
| ntrast:                                        |                                   |                                 |                                                   |                        |
| cionka: A⁺ A⁺⁺                                 | Nr ewidencyjny: 100015, Lipowa 41 | , Konto do wpłat: 82 0000 0000  | ) 1005 7800 0010 0015 <mark>aktualne sal</mark> e | do -430.50 (zaległość) |

# 2. Rejestracja

Aby założyć konto w usłudze eBOK należy:

- ✓ Wejść na stronę WWW usługi eBOK i kliknąć na przycisk "Załóż konto";
- ✓ W formularzu rejestracyjnym należy uzupełnić dane oraz zaznaczyć zgody, a na koniec zatwierdzić przyciskiem "Utwórz konto";
- Tradycyjna rejestracja wymaga zgłoszenia się do biura Międzygminnego Związku Celowego z siedzibą we Włodawie w celu zweryfikowania tożsamości i otrzymania dostępu do usługi.
- Alternatywnie możemy skorzystać z założenia konta poprzez *login.gov.pl*, w tym celu należy kliknąć na przycisk '*Login.gov.pl*': dzięki *login.gov.pl* w prosty i bezpieczny sposób potwierdzisz tożsamość online i zalogujesz się do usługi *eBOK*.

### 3. Logowanie do aplikacji eBOK

Aby zalogować się do usługi eBOK należy:

- ✓ Wejść na stronę WWW usługi eBOK;
- Wpisać login i hasło i kliknąć na przycisk "Zaloguj";
- ✓ Aby przypomnieć hasło należy skorzystać z opcji "Przypomnij hasło", a następnie podać nazwę użytkownika oraz numer PESEL;
- Dodatkową opcją logowania jest skorzystanie z *login.gov.pl*, w tym celu należy kliknąć na przycisk '*Login.gov.pl*': dzięki *login.gov.pl* w prosty i bezpieczny sposób potwierdzisz tożsamość online i zalogujesz się do usługi *eBOK*.

| Międzygminny<br>Związek Celowy<br>z sieddło w Wodawie | еВОК         | 💽 👼 🔐 😻 🕡 🛵 🚺      |
|-------------------------------------------------------|--------------|--------------------|
|                                                       | Logowanie    | Rejestracja        |
|                                                       | test123      | Załóż konto        |
|                                                       |              | Przypomnij haslo   |
|                                                       | Zaloguj      | Kontrast:          |
|                                                       | Login.gov.pl | Czcionka: A A' A'' |

# 4. Korzystanie z eBOK

#### Dane użytkownika

Pole wyświetla podstawowe informacje o zalogowanym użytkowniku.

| Dane użytkownika                                                 |  |
|------------------------------------------------------------------|--|
| Jan Tesowy, Wlodawa, ul. Prosta 1                                |  |
| Dane w bazie osobowej urzędu:                                    |  |
| Jan Testowy, Włodawa, ul. Żołnierzy WiN 22<br>PESEL: 01210139818 |  |

#### Konta wymiarowe

Sekcja wyświetla komplet informacji o kontach powiązanych z zalogowanym użytkownikiem.

Po rozwinięciu wybranego konta otrzymujemy informację o systemie płatności, wysokości poszczególnych rat i terminie ich płatności, a także o istniejących zaległościach i należnych odsetkach. Informacje są pobierane bezpośrednio z bazy danych urzędu, są identyczne z tymi, którymi dysponują urzędnicy.

#### Należności

Zakładka *Należności* wyświetla nieuregulowane i oczekujące na zaksięgowanie zobowiązania ze wszystkich kont wymiarowych zalogowanego podatnika.

| Międzygminny<br>Związek Celowy<br>zsiedzie w Włodowie |                   |               | еВОК                       |                                             | 平    |                     | *                 | <b>₽</b>       | STARY | BRUS    | Â                   |
|-------------------------------------------------------|-------------------|---------------|----------------------------|---------------------------------------------|------|---------------------|-------------------|----------------|-------|---------|---------------------|
|                                                       | Należności        |               |                            |                                             |      |                     |                   |                |       |         |                     |
| Ogólne                                                | + Filtry          |               |                            |                                             |      |                     |                   |                |       |         |                     |
| Nalezności                                            |                   |               |                            |                                             |      |                     |                   |                |       |         |                     |
| Wyślij zgłoszenie                                     | Stan<br>platności | Do<br>koszyka | Nr rach. bank.             | System - konto                              | Rata | Termin<br>platności | Numer decyzji     | Tytuł<br>wyk.? | Kwota | Odsetki | Razem do<br>zapłaty |
| Dziennik wpłat                                        | Do                | Zaplač        | 07154011448564780000100824 | Gospodarka odpadami<br>komunalnymi - 100824 | 2    | 2023-03-15          | ZAW.2.100824.2020 |                | 36.00 | 0.00    | 36.0                |
| Edukacja<br>mień dane użytkownika                     | Do                | Zaplać        | 07154011448564780000100824 | Gospodarka odpadami<br>komunalnymi - 100824 | 3    | 2023-04-17          | ZAW.2.100824.2020 |                | 36.00 | 0.00    | 36.0                |
| Zmień hasło<br>Wyloguj                                | Do<br>zaplacenia  | Zaplać        | 07154011448564780000100824 | Gospodarka odpadami<br>komunalnymi - 100824 | 4    | 2023-05-15          | ZAW.2.100824.2020 |                | 36.00 | 0.00    | 36.0                |
|                                                       | Do<br>zaplacenia  | Zaplać        | 07154011448564780000100824 | Gospodarka odpadami<br>komunalnymi - 100824 | 5    | 2023-06-15          | ZAW.2.100824.2020 |                | 36.00 | 0.00    | 36.0                |
|                                                       | Do<br>zapłacenia  | Zapłać        | 07154011448564780000100824 | Gospodarka odpadami<br>komunalnymi - 100824 | 6    | 2023-07-17          | ZAW.2.100824.2020 |                | 36.00 | 0.00    | 36.0                |
| ina.                                                  | Do                | Zaplać        | 07154011448564780000100824 | Gospodarka odpadami<br>komunalovmi - 100824 | 7    | 2023-08-16          | ZAW.2.100824.2020 |                | 36.00 | 0.00    | 36.0                |

Okno pozwala na sortowanie listy malejąco i rosnąco wg każdej z kolumn. Dostępna jest również możliwość filtrowania wg:

- ✓ kont wymiarowych,
- ✓ terminów płatności,
- ✓ należnościach bieżących/zaległych.

Wybrane płatności możemy dodać do koszyka zleceń korzystając z przycisku "Zapłać".

#### Koszyk zleceń

Koszyk zleceń wyświetla wszystkie należności, które dodaliśmy do koszyka. Możemy je opłacić jednym przelewem, korzystając z jednej z dostępnych opcji płatności:

- ✓ Blue Media szybkie płatności online firmy Blue Media,
- ✓ PayByNet szybkie płatności online firmy KIR,
- ✓ Blankiet przelewu tradycyjny blankiet przelewu, z którego możemy skorzystać w placówce banku lub na poczcie.

Wybór usługi Blue Media lub PayByNet przekieruje nas do bramki płatności, gdzie będziemy mogli opłacić należność przez Internet. Blankiet przelewu wygeneruje plik PDF z wypełnionym drukiem płatności, który po wydrukowaniu możemy wykorzystać w placówce banku lub na poczcie.

#### Dziennik płatności

Wyświetla wpłaty dokonane poprzez usługę eBOK zawierający takie informacje jak:

- ✓ Identyfikator przelewu,
- ✓ Numer konta na który została zrealizowany przelew,
- ✓ Data wygenerowania przelewu,
- ✓ Data realizacji przelewu (potwierdzenie o płatności zakończonej sukcesem otrzymane od systemu płatności online),
- ✓ Informacja o systemie płatności przez który został zrealizowany przelew (Blue Media).

W szczegółach danego przelewu zobaczymy:

- ✓ Zobowiązania jakie składają się na dany przelew,
- ✓ Systemy i powiązane z nimi konta wymiarowe z którego pochodzą zobowiązania,
- ✓ Terminy poszczególnych zobowiązań,
- ✓ Informacje czy opłacona należność jest bieżąca czy zaległa,
- ✓ Kwoty zobowiązania i ewentualnych odsetek.

#### Wyloguj

W celu zakończenia korzystania z usługi eBOK należy skorzystać z przycisku *Wyloguj* - zakończy on połączenie z bazą i przekieruje nas ponownie na stronę logowania.